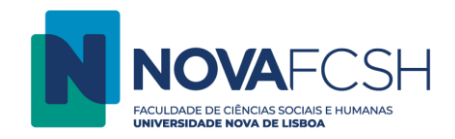

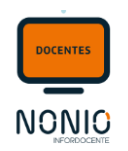

# Registo de Sumários

No menu lateral, entrar em Sumários e Assiduidade; selecionar a Disciplina e entrar em Detalhes (Fig. 01/Fig. 02)

## (Fig. 01)

| Avaliação docente<br>Serviço Docente                                   | Sumários<br>e Assiduidade |                                         |           |        |                  |             |                   |             |
|------------------------------------------------------------------------|---------------------------|-----------------------------------------|-----------|--------|------------------|-------------|-------------------|-------------|
| Teses e Dissertações<br>Aulas e Vigilâncias<br>Horário<br>Notificações |                           |                                         |           |        |                  |             | Ano Letivo:       | 2022/2023 🗸 |
|                                                                        | As r                      | minhas disciplinas - 2022/2023          |           |        |                  |             |                   |             |
| Reserva de Espacos                                                     | No                        | me                                      | Código    | Turmas | Cursos / Menores | Regime      | Inscrições Edição |             |
| neserva ac espaços                                                     | Ana                       | atomia Osteológica Humana               | 02107795  |        | PGBA             | 1° Semestre | 12                | Detalhes    |
| Disciplinas                                                            | Arc                       | queologia Medieval Cristã               | 01100243  |        | LARQ             | 1° Semestre | 28                | Detalhes    |
| Informação Geral                                                       | Étic                      | ca e Direito da Comunicação             | 01105054  |        | LCC              | 1° Semestre | 58                | Detalhes    |
| Sumários e Assiduidade                                                 | His                       | stória da Música - de 1950 à atualidade | 01100413  |        | LCM              | 1° Semestre | 47                | Detalhes    |
| Avallações                                                             | - Imp                     | périos da Europa Ocidental              | 02106182  |        | MHEP             | 1° Semestre | 8                 | Detalhes    |
| Alunos<br>Material de Aneie                                            | Me                        | edia, Crianças e Jovens                 | 722011099 |        | MCC, MCC         | 1° Semestre | 6                 | Detalhes    |
| Fóruns Discussão                                                       | Teo                       | oria e Método das Ciências Musicais     | 722021032 |        | MAM, MCM         | 1° Semestre | 26                | Detalhes    |
| Submissão de Trabalhos<br>Diário                                       | Pro                       | oblemas de Representação da Música      | 722021026 |        | MCM              | 2° Semestre | 5                 | Detalhes    |

# (Fig. 02)

| Problemas de Representação da Músi<br>2.º Semestre - 2022/2023   MCM<br>Mudar Unidade Curricular | ica (722021026) |          |  |                |                    |                      | Contacte-nc        |
|--------------------------------------------------------------------------------------------------|-----------------|----------|--|----------------|--------------------|----------------------|--------------------|
| Sumários Assiduidade<br>Alunos                                                                   |                 |          |  |                |                    |                      |                    |
| Turmas<br>Perfil                                                                                 | Turma           | Docentes |  | Aulas Passadas | Sumários Inseridos | Sumários por Inserir | Adicionar Sumários |
| Seminário                                                                                        | S1              |          |  | 14             | 0                  | 14                   | Detalhes           |

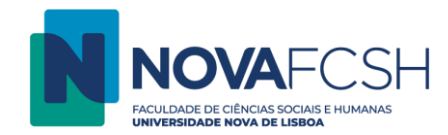

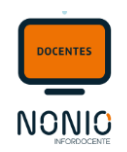

### De seguida, deve selecionar a aula, entrar em Detalhes (Fig. 03) e selecionar Definir Sumário. (Fig. 04);

| (Fig.                                                          | 03)                                   |                                                          |                |         |          |                    |              |  |
|----------------------------------------------------------------|---------------------------------------|----------------------------------------------------------|----------------|---------|----------|--------------------|--------------|--|
| Proble<br>2.º Sen<br>Mudar                                     | mas de Re<br>nestre - 20<br>Unidade ( | presentação da Música (7:<br>22/2023   MCM<br>Curricular | 22021026)      |         |          |                    | contacte-nos |  |
| Sumá                                                           | rios Ass                              | iduidade<br>Alunos                                       |                |         |          |                    |              |  |
| Lista de Aulas - Turma S1 Adicionar Pedido de Aula Suplementar |                                       |                                                          |                |         |          |                    |              |  |
| ^                                                              | ▲ Aulas Passadas*                     |                                                          |                |         |          |                    |              |  |
| A                                                              | ula                                   | Data                                                     | Hora de Início | Duração | Docentes | Folha de presenças |              |  |
| 1                                                              |                                       | 2023-02-28                                               | 18:00          | 3h      |          |                    | Detalhes     |  |
| S                                                              | Sumário Em otroso                     |                                                          |                |         |          |                    |              |  |
| A                                                              | ula                                   | Data                                                     | Hora de Início | Duração | Docentes | Folha de presenças |              |  |
| 2                                                              |                                       | 2023-03-07                                               | 18:00          | 3h      |          |                    | Detalhes     |  |
| Sumário Em atraso                                              |                                       |                                                          |                |         |          |                    |              |  |
| A                                                              | ula                                   | Data                                                     | Hora de Início | Duração | Docentes | Folha de presenças |              |  |

## (Fig. 04)

| Sumários Assiduidade<br>Alunos                    |                        |                                             |  |
|---------------------------------------------------|------------------------|---------------------------------------------|--|
| Informação Aula - Turma S1<br>Data: 2023-02-28    | Hora de Início: 18:00  | Assinalar aula como externa Definir Sumário |  |
| Duração: 3h                                       | <b>Sala:</b> TB - B310 | Û                                           |  |
| Aula lecionada por:<br>Folha de presenças aceite: | N.º Alunos Presentes:  |                                             |  |
| Sumário Português:                                |                        |                                             |  |
| Sumário Inglês:                                   |                        |                                             |  |
|                                                   |                        |                                             |  |

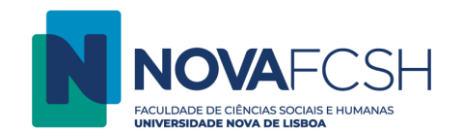

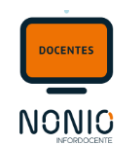

#### Registar o sumário e Gravar (*Fig. 05*).

#### (Fig. 05)

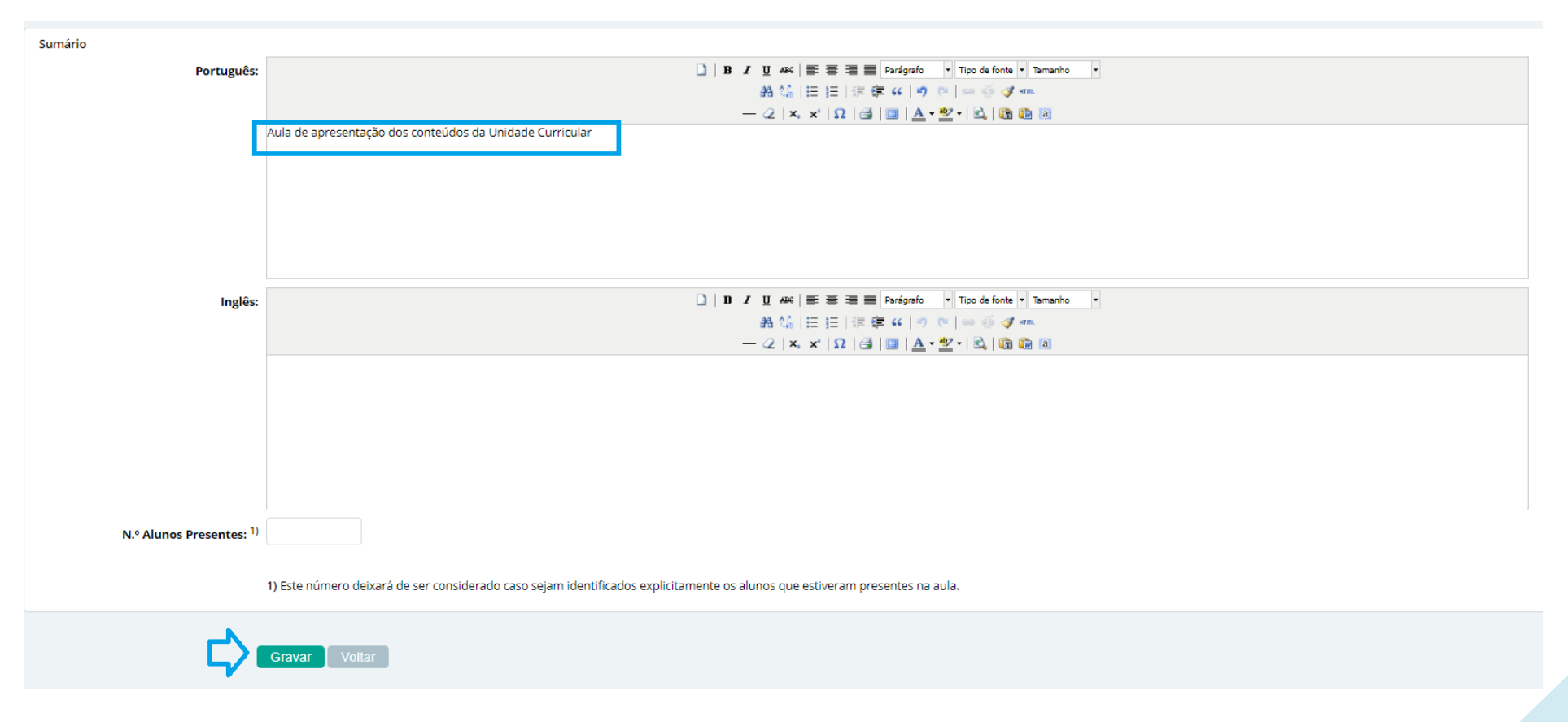